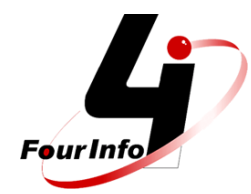

## **RECADASTRAMENTO WEB**

## **PRIMEIRO ACESSO**

O módulo Recadastramento é para atualização dos dados do servidor, ativo, aposentados e pensionistas dos Institutos de Previdência para manter atualizado todos os dados para que no futuro, o Instituto possa fornecer os pedidos e simulações de aposentadoria e pensão corretamente.

| Acesso ao Sistema<br>Usuário ou CPF:<br>► Usuário ou CPF:<br>► Próximo Primeiro Acesso | Serviços Onlin<br>INSTITUTO DE PREVIDÊNCI | e<br>A dos servidores municipais d | A FOUR INFO (APRESENTAÇÃO)    |                |
|----------------------------------------------------------------------------------------|-------------------------------------------|------------------------------------|-------------------------------|----------------|
| Usuário ou CPF:<br>► Usuário ou CPF:<br>► Próximo ► Primeiro Accesso                   |                                           |                                    | Acesso ao Sistema             |                |
|                                                                                        |                                           | Four Info                          | Usuário ou CPF: 🔶 Próximo 🌔 P | rimeiro Acesso |
|                                                                                        |                                           |                                    |                               |                |

Segue a demonstração para o primeiro acesso:

| adastro de Usuários              |                                     |
|----------------------------------|-------------------------------------|
| Todos os campos são obrigatórios |                                     |
| Nome: *                          |                                     |
| CPF: *                           | * O CPF será o seu Login de Acesso! |
| Data Nascimento: *               |                                     |
| E-mail: *                        |                                     |
| Senha: *                         |                                     |
| Confirmar Senha: *               |                                     |

Versão: 1.3.14 de 08/11/2022 16:57 - Desenvolvido por: Four Info Sistemas Originais - www.fourinfo.com.br

Caso esqueça sua senha, basta inserir o usuário e clicar no link: ESQUECI A SENHA e informar o e-mail cadastrado para receber a recuperação dela.

É necessário preencher todos os campos e clicar em SALVAR.

Após recuperar a senha e realizar o login, terá acesso a tela inicial, conforme ilustração a seguir:

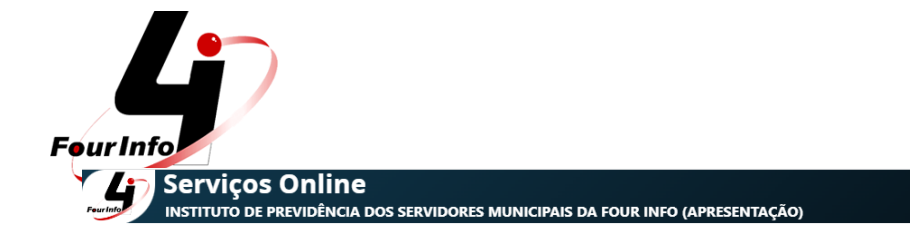

|          | Acesso ao Sistema                                               |
|----------|-----------------------------------------------------------------|
| FourInfo | Usuário: <b>anasilva</b><br>Senha: 📕 🄶 Entrar 🗲 Esqueci a Senha |

Quando acessar a tela inicial, será identificado o RECADASTRAMENTO ONLINE.

Versão: 1.3.14 de 08/11/2022 16:57 - Desenvolvido por: Four Info Sistemas Originais - www.fourinfo.com.br

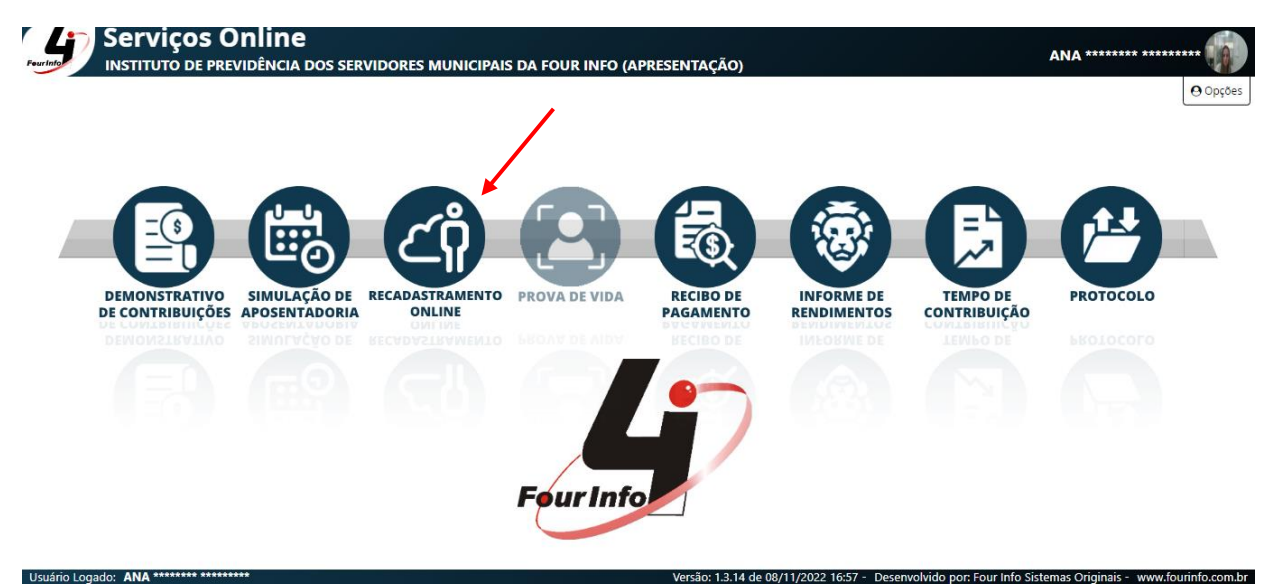

Agora, é só clicar em cima da imagem RECADASTRAMENTO ONLINE:

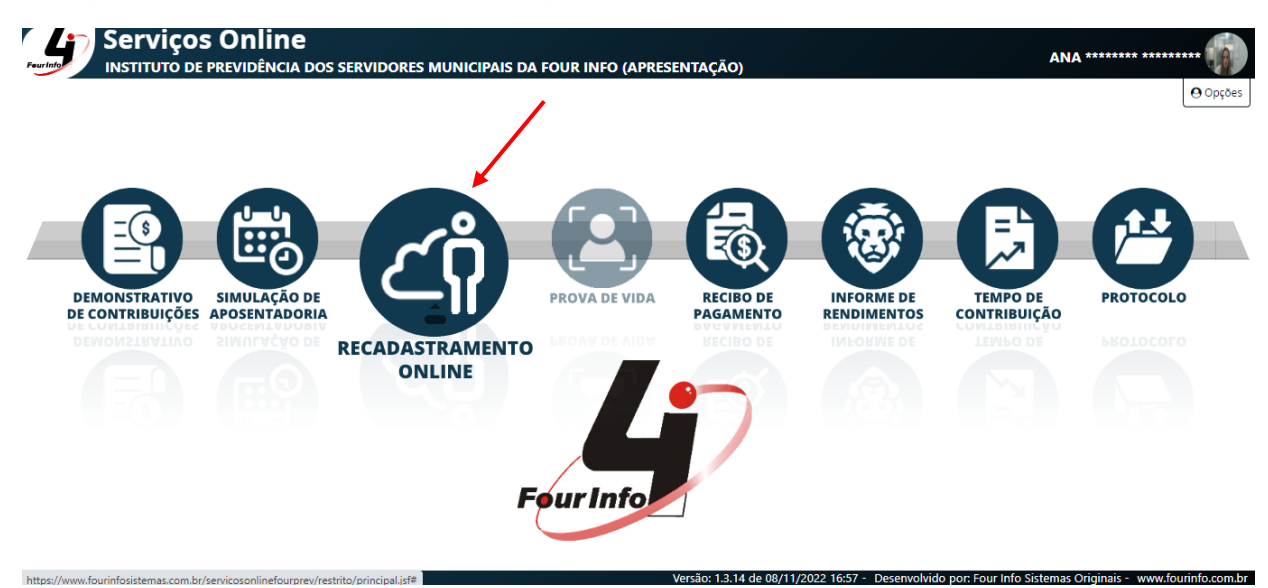

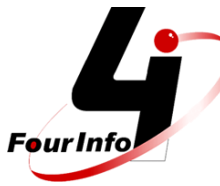

Confira seus dados e clique em + NOVO RECADASTRAMENTO:

|                           | VIÇOS ONIINE<br>TUTO DE PREVIDÊNCIA DOS | S SERVIDORES MUN       | CIPAIS DA FOUR INFO (APRESENTAÇÃO) | ANA ******** |
|---------------------------|-----------------------------------------|------------------------|------------------------------------|--------------|
| Recadastrame              | nto Online                              |                        |                                    | O Opções     |
| Nome:                     | ANA SILVA                               | CPF:                   | 134.392.400-61                     |              |
| Matrícula:                | 000005001907                            | Matrícula RPPS:        |                                    |              |
| Entidade:                 | PREFEITURA MUNICIPAL                    | Cargo:                 | DIRETOR DE BENEFICIOS              |              |
| Categoria:<br>+ Novo Reca | ATIVO                                   |                        |                                    |              |
| * O recadastran           | ner Novo Recadastramento a atual        | lizar suas informações | no RPPS.                           |              |

Ao clicar em + NOVO RECADASTRAMENTO irá abrir a tela abaixo para preencher os dados que estão faltando ou que estão incorretos.

Não é necessário anexar a foto, mas caso queira, seu cadastro ficará ainda mais completo.

Para selecionar a foto clique em + SELECIONAR e abrirá uma tela em seu computador para selecionar a foto em um dos seus arquivos no seu computador.

Caso queira tirar uma foto pela Web Can, clique na câmera que fica ao lado direito da imagem. E quiser excluir essa imagem é só clicar no X.

| dos Pessoais             |                          |                       |                      | <u>e</u> 0   |
|--------------------------|--------------------------|-----------------------|----------------------|--------------|
| Código:                  | 1466                     |                       |                      |              |
| Nome: *                  | ANA SILVA                |                       |                      | + Selecionar |
| Data de<br>Nascimento: * | 22/07/1957               | Idade:                | 65                   |              |
| Sexo: *                  | O Masculino O Feminino   |                       |                      | Foto:        |
| Nome Social:             |                          |                       |                      |              |
| Identidade de<br>Gênero: | MULHER V                 | Orientação<br>Sexual: | Heterossexual $\vee$ | Sem Imagem   |
| Endereço:                | RUA FRANCISCO JOSÉ TERRA | Número:               | 012                  |              |
| Complemento:             | AP 1901                  | Bairro:               | CENTRO               |              |
| Cidade:                  | ORLÂNDIA SP              | CEP:                  | 14640-000            |              |

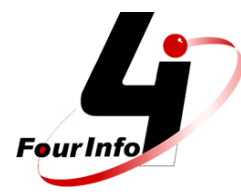

## Confira TODOS OS SEUS DADOS:

|                                                                                                    | O DE PREVIDENCIA DOS SERVIDORES MUNICIPAIS                                                                                                    | DA FOUR INFO (APRESEN                           | NTAÇÃO)                          |                      | ANA ******** *******                   |
|----------------------------------------------------------------------------------------------------|----------------------------------------------------------------------------------------------------|-------------------------------------------------|----------------------------------|----------------------|----------------------------------------|
| Cidade:                                                                                                    | ORLÂNDIA SP                                                                                                    | CEP:                                            | 14640-000                        |                      |                                        |
| Telefone:                                                                                                    | (99)9999-9999                                                                                                    | Celular:                                        | (99)99999-9999                   | Celular 2:           | (99)99999-9999                         |
| -mail Pessoal:                                                                                                    | vendas@fourinfo.com.br                                                                                                    | E-mail<br>Institucional:                        |                                  |                      |                                        |
| Nome do Pai:                                                                                                    | JOSE ******** ********                                                                                                    |                                                 |                                  |                      |                                        |
| Nome da Mãe:                                                                                                    | MARIA ******** *******                                                                                                    |                                                 |                                  |                      |                                        |
| RG:                                                                                                    | 26411842X                                                                                                    | Órgão:                                          | SSP                              | Data<br>Expedição:   | 01/04/1980                             |
| CPF: *                                                                                                    | 134.392.400-61                                                                                                    |                                                 |                                  |                      |                                        |
| PIS / PASEP:                                                                                                    |                                                                                                    |                                                 |                                  |                      |                                        |
| Título de<br>Eleitor:                                                                                                    | 001235468522                                                                                                    | Zona:                                           | 336                              | Seção:               | 5                                      |
| Carteira de                                                                                                    | 00015423                                                                                                    | Série:                                          |                                  | Data:                |                                        |
| Trabalho:<br>Decogado: ANA ***                                                                                                    | ços Online                                                                                                    | Versä                                           | io: 1.3.14 de 08/11/2022 16:57 - | Desenvolvido por: Fo | our Info Sistemas Originais - www.four |
| D Logado: ANA ***                                                                                                    | ços Online                                                                                                    | Versä                                           | io: 1.3.14 de 08/11/2022 16:57 - | Desenvolvido por: Fe | our Info Sistemas Originais - www.four |
| Trabalho:<br>D Logado: ANA ***<br>Servi<br>INSTITUT<br>Carteira de                                                                                | <b>ÇOS ONIINE</b><br>O de previdência dos servidores municipais                                                                                                    | Verså<br>DA FOUR INFO (APRESEN                  | o: 1.3.14 de 08/11/2022 16:57 -  | Desenvolvido por: Fo | ANA ******* ******                     |
| Carteira de<br>Trabalho:                                                                                                    | <b>ÇOS ONIINE</b><br>D DE PREVIDÊNCIA DOS SERVIDORES MUNICIPAIS                                                                                                    | Versä<br><b>DA FOUR INFO (APRESEN</b><br>Série: | o: 1.3.14 de 08/11/2022 16:57 -  | Desenvolvido por: Fe | ANA ******* *******                    |
| Trabalho:<br>Logado: ANA ***<br>Servi<br>INSTITUT<br>Liettor:<br>Carteira de<br>Trabalho:<br>Escolaridade:                                        | <b>ÇOS ONIINE</b><br>O DE PREVIDÊNCIA DOS SERVIDORES MUNICIPAIS<br>00015423<br>ESPECIALIZAÇÃO/POS-GRADUAÇÃO                                                                                        | Versä<br>DA FOUR INFO (APRESEN<br>Série:        | o: 1.3.14 de 08/11/2022 16:37 -  | Desenvolvido por: Fo | ANA ******* ******                     |
| Trabalho:<br>Logado: ANA ***<br>Servi<br>NSTTUT<br>Carteira de<br>Trabalho:<br>Escolaridade:<br>Raça / Cor:                                       | <b>ÇOS ONIINE</b><br>D DE PREVIDÊNCIA DOS SERVIDORES MUNICIPAIS<br>00015423<br>ESPECIALIZAÇÃO/POS-GRADUAÇÃO<br>PARDA                                                                               | Verså<br>DA FOUR INFO (APRESEN<br>Série:        | o: 1.3.14 de 08/11/2022 16:57 -  | Desenvolvido por: Fo | ANA ******* ******                     |
| Trabalho:<br>Logado: ANA ***<br>Servi<br>INSTITUT<br>Carteira de<br>Trabalho:<br>Escolaridade:<br>Raça / Cor:                                     | ÇOS ONLINE     D DE PREVIDÊNCIA DOS SERVIDORES MUNICIPAIS     00015423     ESPECIALIZAÇÃO/POS-GRADUAÇÃO     PARDA     Nascimento                                                                   | Versă<br>DA FOUR INFO (APRESEN<br>Série:        | o: 1.3.14 de 08/11/2022 16:57 -  | Desenvolvido por: Fe | ANA ******* ******                     |
| Trabalho:<br>Logado: ANA ***<br>Servi<br>INSTITUT<br>Carteira de<br>Trabalho:<br>Escolaridade:<br>Raça / Cor:<br>Certidão de<br>Formato do        | ÇOS ONLINE     D DE PREVIDÊNCIA DOS SERVIDORES MUNICIPAIS     00015423     ESPECIALIZAÇÃO/POS-GRADUAÇÃO     PARDA     Nascimento     Nº *     Novo Formato ~                                       | Versă<br>DA FOUR INFO (APRESEN<br>Série:        | o: 1.3.14 de 08/11/2022 16:37 -  | Desenvolvido por: Fe | ANA ******** *******                   |
| Trabalho:<br>Logado: ANA ***<br>Servi<br>INSTITUT<br>Carteira de<br>Trabalho:<br>Escolaridade:<br>Raça / Cor:<br>Certidão de<br>Formato do<br>Nún | ÇOS ONLINE     D DE PREVIDÊNCIA DOS SERVIDORES MUNICIPAIS     00015423     ESPECIALIZAÇÃO/POS-GRADUAÇÃO     PARDA     Nascimento     Nº *     Novo Formato      hero:                              | Versă<br>DA FOUR INFO (APRESEN<br>Série:        | o: 1.3.14 de 08/11/2022 16:57 -  | Desenvolvido por: Fe | ANA ******* ******                     |
| Carteira de<br>Trabalho:<br>Carteira de<br>Trabalho:<br>Escolaridade:<br>Raça / Cor:<br>Certidão de<br>Formato do<br>Nún                          | ÇOS ONLINE   D DE PREVIDÊNCIA DOS SERVIDORES MUNICIPAIS   00015423   ESPECIALIZAÇÃO/POS-GRADUAÇÃO   PARDA   Nascimento   Nº *   Novo Formato ~   nero:   CASADO (A)                                | Versă<br>DA FOUR INFO (APRESEN<br>Série:        | o: 1.3.14 de 08/11/2022 16:57 -  | Desenvolvido por: Fe | ANA ******* ******                     |
| Certidão de Certidão de                                                                                                    | ÇOS ONLINE     0 DE PREVIDÊNCIA DOS SERVIDORES MUNICIPAIS     00015423     ESPECIALIZAÇÃO/POS-GRADUAÇÃO     PARDA     Nascimento     Nº *     Novo Formato      hero:     CASADO (A)     Casamento | Versă<br>DA FOUR INFO (APRESEN<br>Série:        | o: 1.3.14 de 08/11/2022 16:57 -  | Desenvolvido por: Fe | ANA ******* ******                     |

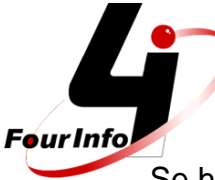

Se houver NOVO DEPENDENTE clique em : + NOVO DEPENDENTE.

Para excluir clique na figura do lixo e o dependente será excluído do seu cadastro.

| Formato do Nº * Novo Format                                                                                                    | o V        |            |           |     |               |            |                  |                  |
|----------------------------------------------------------------------------------------------------|------------|------------|-----------|-----|---------------|------------|------------------|------------------|
| Número:                                                                                                    |            | Data:      | 01/05/2   | 022 |               |            |                  |                  |
|                                                                                                    |            |            |           |     |               |            |                  |                  |
| +                                                                                                    |            | De         | pendentes |     |               |            |                  |                  |
| Novo Dependente                                                                                                    | Parentesco | Capacidade | Sexo      | RG  | CPF           | Nascimento | Status Recad.    | Status Validação |
|                                                                                                    |            | CAPAZ      | FEMININO  | 34  | 260.130.838-9 | 01/04/2006 | SEM<br>ALTERAÇÃO |                  |
| GISELE DE GRANDI TERRA                                                                                                    | FILHO(A)   |            |           |     |               |            | * SEM            |                  |
| Image: Second control of the second control of the second control of th | FILHO(A)   | CAPAZ      | MASCULING |     | 688.778.210-3 | 01/01/2000 | ALTERAÇÃO        |                  |

Se houver alguma ALTERAÇÃO, como mudança de endereço, inclusão ou exclusão de dependente, casamento, divórcio, é só clicar em + ANEXAR DOCUMENTO, e anexa o documento que está em suas pastas de trabalho para a comprovação do que está sendo informado em seu novo cadastro.

|                                 |                                  |                                         | 0     |
|---------------------------------|----------------------------------|-----------------------------------------|-------|
|                                 | Vínculos                         |                                         |       |
|                                 | Cargo: DIRETOR DE E              | BENEFICIOS                              |       |
| Entidade:                       | PREFEITURA MUNICIPAL             | Categoria:                              | ATIVO |
| Setor /<br>Departamento:        | PREFEITURA MUNICIPAL DE FOURINFO |                                         |       |
| Local de Trabalho:              | ✓                                |                                         |       |
| Recebendo Abono<br>Permanência: |                                  | Data de Início do<br>Abono Permanência: |       |
|                                 | Documentos An                    | exados                                  |       |
| Anexar Documentos               | 0 documento(s) anexado(s).       |                                         |       |

|                  |           |                                     | Те     | mpo  | s de ( | Contri | buiçã  | o       |           |      |              |                    |                |
|------------------|-----------|-------------------------------------|--------|------|--------|--------|--------|---------|-----------|------|--------------|--------------------|----------------|
| Novo Tempo de Co | ntribuiç  | ão                                  |        |      |        |        |        |         |           |      |              |                    |                |
| Data EntracData  | a Saída I | Empresa                             | Efet.  | Mag  | Esp.   | Carr.  | Aver   | Anos    | Meses     | Dias | Grau Deficiê | Status Recad.      | Status Validad |
| 20/11/1980 25/1  | 0/1989    | EMPRESA PRIVADA                     |        |      | ~      |        | ~      | 8       | 11        | 6    |              | SEM<br>ALTERAÇÃO   |                |
| 02/02/1989 31/1  | 2/1999    | EMPRESA PRIVADA                     |        |      | ~      |        |        | 10      | 10        | 29   |              | ✿ SEM<br>ALTERAÇÃO |                |
| 01/01/1999 31/1  | 2/2003    | EMPRESA PRIVADA                     |        |      |        |        |        | 5       | 0         | 0    |              | SEM<br>ALTERAÇÃO   |                |
| 10/11/1999       | 1         | PREFEITURA MUNICIPAL DE FOUR INFO - | ~      |      |        | ~      | ~      | 0       | 0         | 0    |              | SEM<br>ALTERAÇÃO   |                |
| 29/11/2007 31/1  | 2/2014    | INTITUTO PRESBITERIANO MACKENZIE    |        | ~    |        |        |        | 7       | 1         | 2    |              | * SEM<br>ALTERAÇÃO |                |
| 29/11/2007 31/1  | 2/2014    | INTITUTO PRESBITERIANO MACKENZIE    |        | ~    |        |        |        | 7       | 1         | 2    |              | * SEM<br>ALTERAÇÃO |                |
|                  |           | Novo Tempo de Cor                   | ntribu | icão |        | Tempo  | o de C | ontribu | icão Alte | rado | Tempo de     | Contribuição Exc   | luído          |

Fø

Se houver algum tempo de contribuição que não esteja em seu cadastro, basta clicar na aba : **+ NOVO TEMPO DE CONTRIBUIÇÃO** e preencher todos os campos. Lembrando de anexar a CTC, que é a Certidão de Tempo de Contribuição que o INSS ou RPPS emite para comprovar o tempo que você contribuiu para a Instituição que não está informada e conta para sua aposentadoria.

| 20/11/198         | 0 25/10/198     | 9 EMPRESA PRIVADA                           |            |      | ~ |      | ~    | 8        | 11       | 6     | ★ SEM<br>ALTERAÇÃO        |       |
|-------------------|-----------------|---------------------------------------------|------------|------|---|------|------|----------|----------|-------|---------------------------|-------|
| 02/02/198         | 9 31/12/199     | 9 EMPRESA PRIVADA                           |            |      | ~ |      |      | 10       | 10       | 29    | ★ SEM<br>ALTERAÇÃO        |       |
| 01/01/199         | 9 31/12/200     | 3 EMPRESA PRIVADA                           |            |      |   |      |      | 5        | 0        | 0     | ★ SEM<br>ALTERAÇÃO        |       |
| 10/11/199         | 9               | PREFEITURA MUNICIPAL DE FOUR IN             | IFO - 🗸    |      |   | ~    | ~    | 0        | 0        | 0     | ✿ SEM<br>ALTERAÇÃO        |       |
| 29/11/200         | 7 31/12/201     | 4 INTITUTO PRESBITERIANO MACKENZ            | ZIE        | ~    |   |      |      | 7        | 1        | 2     | SEM<br>ALTERAÇÃO          |       |
| 29/11/200         | 7 31/12/201     | 4 INTITUTO PRESBITERIANO MACKENZ            | ZIE        | ~    |   |      |      | 7        | 1        | 2     | SEM<br>ALTERAÇÃO          |       |
|                   |                 | Novo Tempo de                               | e Contribu | ição | T | empo | de C | ontribui | ção Alte | erado | Tempo de Contribuição Exc | luído |
| ados digitados se | ó serão efetiva | idos após a validação pelo Responsável do I | Instituto. |      |   |      |      |          |          |       |                           |       |
| eclaração de Ve   | eracidade da    | s Informações                               |            |      |   |      |      |          |          |       |                           |       |
|                   |                 |                                             |            |      |   |      |      |          |          |       |                           |       |

Para terminar seu RECADASTRAMENTO clique que você está declarando que todos os dados informados são verdadeiros e depois é só clicar em SALVAR.

Four Info Serviços Online ANA \*\*\*\*\*\*\*\* \*\* INSTITUTO DE PREVIDÊNCIA DOS SERVIDORES MUNICIPAIS DA FOUR INFO (APRESENTAÇÃO) Data entratudata salda empresa Eret, imag, esp. carri averi Anos Opções SEM
ALTERAÇÃO
SEM 20/11/1980 25/10/1989 EMPRESA PRIVADA 8 11 6 ~ 02/02/1989 31/12/1999 EMPRESA PRIVADA ~ 10 10 29 SEM
ALTERAÇÃO
SEM
ALTERAÇÃO
SEM
ALTERAÇÃO 01/01/1999 31/12/2003 EMPRESA PRIVADA 5 0 0 10/11/1999 PREFEITURA MUNICIPAL DE FOUR INFO -~ 0 0 0 ~ ★ SEM ALTERAÇÃO 29/11/2007 31/12/2014 INTITUTO PRESBITERIANO MACKENZIE ~ 2 7 1 \* SEM ALTERAÇÃO 29/11/2007 31/12/2014 INTITUTO PRESBITERIANO MACKENZIE ~ 7 2 1 Tempo de Contribuição Excluído Tempo de Contribuição Alterado Novo Tempo de Contribuição \* Os Da ; digitados só serão efetivados após a validação pelo Responsável do Instituto. 🔽 De🙀ração de Veracidade das Informações 🖹 Salvar 🗶 Cancelar 🗲 Voltar

## Clique em SIM

|                          | i Salua Empresa            |                              | cret. Wag   | esp.   | Carr. F | wer | Anos | wieses | Dias | Grau Dencier Status Recad. | Status Validaçã | Ор       |
|--------------------------|----------------------------|------------------------------|-------------|--------|---------|-----|------|--------|------|----------------------------|-----------------|----------|
| 20/11/1980 25/1          | 0/1989 EMPRESA PRIVA       | DA                           |             | ~      |         | ~   | 8    | 11     | 6    | * SEM<br>ALTERAÇÃO         |                 | <u> </u> |
| 02/02/1989 31/1          | 2/1999 EMPRESA PRIVA       | DA                           |             | ~      |         |     | 10   | 10     | 29   | * SEM<br>ALTERAÇÃO         |                 |          |
| 01/01/1999 31/1          | 2/2003 EMPRESA PRIVA       | DA                           |             |        |         |     | 5    | 0      | 0    | * SEM<br>ALTERAÇÃO         |                 |          |
| 10/11/1999               | PREFEITURA MI              |                              |             |        |         |     |      |        |      | * SEM                      |                 |          |
| 29/11/2007 31/1          | 2/2014 INTITUTO PRES       | Recadastramento              |             |        |         |     |      |        |      | * SEM<br>ALTERAÇÃO         |                 |          |
| 29/11/2007 31/1          | 2/2014 INTITUTO PRES       | Deseja realm                 | ente salvar | o Reca | adastra | men | to?  |        |      | * SEM<br>ALTERAÇÃO         |                 |          |
|                          |                            |                              | × N         | ão     | 🗸 Sir   | n   |      |        |      | po de Contribuição Exc     | luído           |          |
| Dados digitados só serão | efetivados após a validaçã | o pelo Responsável do Instit | uto.        |        | 1       |     |      |        |      |                            |                 |          |

Irá aparecer esta tela, que seu recadastramento está AGUARDANDO VALIDAÇÃO.

| cadastrame               | nto Online                             |                              |                       |                 | 80                                  |
|--------------------------|----------------------------------------|------------------------------|-----------------------|-----------------|-------------------------------------|
| Nome:                    | ANA SILVA                              | CPF:                         | 134.392.400-61        |                 | (i) Recadastramento Salvo com Suces |
| Matrícula:               | 000005001907                           | Matrícula RPPS:              |                       |                 |                                     |
| Entidade:                | PREFEITURA MUNIC                       | IPAL Cargo:                  | DIRETOR DE BENEFICIOS |                 |                                     |
| Categoria:               | ATIVO                                  |                              |                       |                 |                                     |
| Novo Reca<br>recadastrar | adastramento<br>mento é necessário par | a atualizar suas informações | s no RPPS.            |                 |                                     |
| D Histórico              | de Recadastramentos                    | 5                            |                       |                 |                                     |
| D Histórico<br>Data      | de Recadastramentos<br>Hora            | Status                       |                       | Motivo Rejeição |                                     |

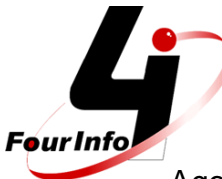

Agora é só esperar que o Instituto irá analisar seu recadastramento, e se houver algo que o Instituto não veja a veracidade irá rejeitar seu recadastramento ou, se estiver tudo correto, seu recadastramento será validado.

Quando você logar novamente irá aparecer o status do seu recadastramento.